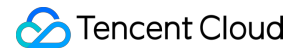

# Anti-DDoS

# Getting Started Product Documentation

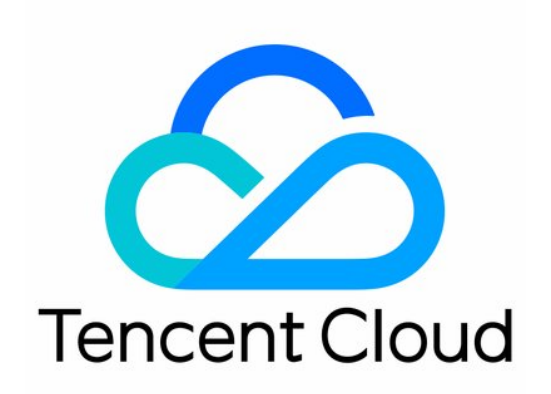

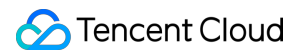

#### Copyright Notice

©2013-2025 Tencent Cloud. All rights reserved.

Copyright in this document is exclusively owned by Tencent Cloud. You must not reproduce, modify, copy or distribute in any way, in whole or in part, the contents of this document without Tencent Cloud's the prior written consent.

Trademark Notice

### 🔗 Tencent Cloud

All trademarks associated with Tencent Cloud and its services are owned by the Tencent corporate group, including its parent, subsidiaries and affiliated companies, as the case may be. Trademarks of third parties referred to in this document are owned by their respective proprietors.

#### Service Statement

This document is intended to provide users with general information about Tencent Cloud's products and services only and does not form part of Tencent Cloud's terms and conditions. Tencent Cloud's products or services are subject to change. Specific products and services and the standards applicable to them are exclusively provided for in Tencent Cloud's applicable terms and conditions.

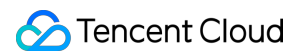

### Contents

**Getting Started** 

Anti-DDoS Pro

Anti-DDoS Advanced

Website Business Connection

Non-Website Business Connection

Anti-DDoS Advanced (Global Enterprise)

# Getting Started Anti-DDoS Pro

Last updated : 2024-07-01 11:20:28

Anti-DDoS Pro provides Tencent Cloud public IPs with higher anti-DDoS capability. It supports Tencent Cloud services such as CVM, CLB, NAT, and WAF. It is easy to connect and requires no IP changes.

### Prerequisite

You need to purchase an Anti-DDoS Pro (Standard) instance first before you can bind it to the IP address you want to protect.

### Directions

1. Log in to the new Anti-DDoS console and click Anti-DDoS Instances on the left sidebar.

2. On the **Anti-DDoS Instances** page, select a target Anti-DDoS Pro instance and click **Protected Resource** in the **Operation** column.

| Buy instance     |               |             |               |                                                                                       |                           |                           |                                         | All regions * Anti-DDoS | P v Name v Plei | ase enter the conter      |
|------------------|---------------|-------------|---------------|---------------------------------------------------------------------------------------|---------------------------|---------------------------|-----------------------------------------|-------------------------|-----------------|---------------------------|
| Instance ID/name | Instance type | IP Protocol | Resources (j) | Specifications                                                                        | Specifications            | Defense Status (j)        | Instance status $\overline{\mathbf{T}}$ | Attacks in last 7 days  | Date            | Operation                 |
| F                | Anti-DDoS Pro | IPv4        | Not bound     | Package type<br>application bandwidth:<br>Protected IPs/Quota:                        | Protection bandwidth cap: | Port protection: Medium 🎤 | Ø Running                               | IP not bound            |                 | Protected I<br>Configurat |
| 1                | Anti-DDoS Pro | IPv4        | Not bound     | Region: .<br>Package type: Enterprise<br>application bandwid*<br>Protected IPs/Quota: | Protection bandwidth      | Port protection: Medium 🎤 | Ø Running                               | IP not bound            |                 | Protected Configurat      |

3. In the **Protected Resource** window, select a device type and a resource instance as needed.

### Note:

Anti-DDoS Pro supports Tencent Cloud managed IPs, which is currently available for beta users. If you want to use this feature, please call 4009100100 ext. 1 (Monday–Friday, 9:00–18:00) or submit a ticket.

Device type: Support public cloud resources (such as CVM, CLB, and WAF) with public IPs.

**Select instance**: You can select one or more instances. The maximum instances selected cannot exceed the number of bound IPs.

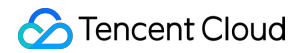

| Protected Resource     Note: Configured protection policy only works to the currently bound IP. If the currently bound IP. If the current ly bound IP. If the current ly bound IP. If the current ly bound ly bound ly bound ly bound ly bound ly bound ly bound ly bound ly bound ly bound ly bound ly bound ly bound ly bound ly bound ly bound ly bou | e protection policy is not applicable to the current IP, please change it. |
|----------------------------------------------------------------------------------------------------|----------------------------------------------------------------------------|
| IP/Resource<br>name<br>Region July                                                                                                    |                                                                            |
| Device type Cloud Virtual Machine    Select instance (                                                                                                    | Selected (0)                                                               |
| Please enter IP or name (exact search is supported, fuzzy search is not s.       Q         Resource ID/Name       IP address       Resource type         No data yet       No data yet       No data yet                                                                                                    |                                                                            |
| Total items:     0     10     ✓     1     /1 page     ▶     ▶       You can make multiple selection by holding down the Shift key                                                                                                    |                                                                            |
| ОК                                                                                                    | Cancel                                                                     |

### 4. Click OK.

### Note:

After you have connected to the service, you can customize your protection settings on the **Configurations** page. For more information, see Protection Configuration.

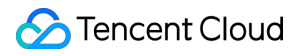

# Anti-DDoS Advanced Website Business Connection

Last updated : 2024-07-01 11:20:28

This document describes how to connect a website business to an Anti-DDoS Advanced instance and verify the forwarding configuration.

## Prerequisite

To add a forwarding rule, you need to purchase an Anti-DDoS Advanced (Chinese Mainland) or Anti-DDoS Advanced (Global) instance.

To modify the DNS information of your business domain name, you need to purchase a DNS service, such as Tencent Cloud **DNSPod**.

### Process

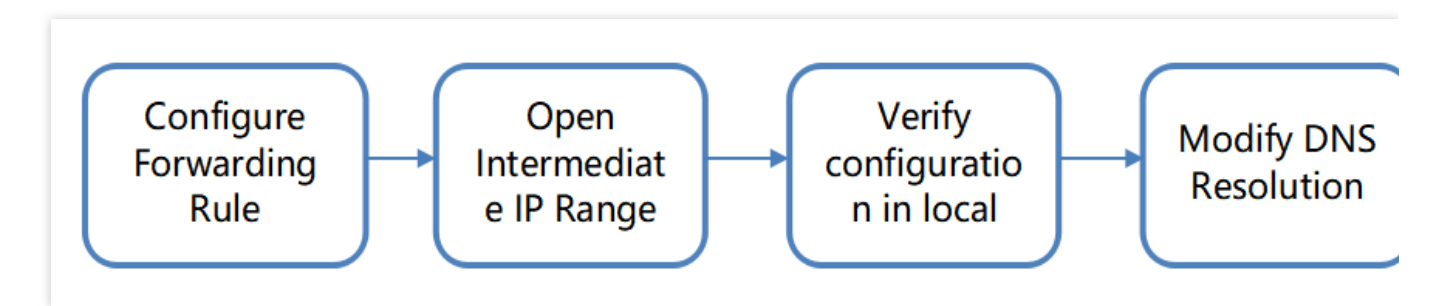

### Directions

### **Configuring forwarding rules**

1. Log in to the new Anti-DDoS console, and click **Business Access** > Access via domain name on the left sidebar.

2. On the Access via domain name tab, click Start access.

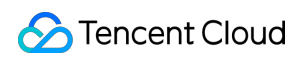

| Application | Accessing                                                          |                                                                                                    |                                                                                                    |                                  |                         | 0     | Show Access instructions Connect |
|-------------|--------------------------------------------------------------------|----------------------------------------------------------------------------------------------------|----------------------------------------------------------------------------------------------------|----------------------------------|-------------------------|-------|----------------------------------|
| IP access   | Access via ports                                                   | Access via domain names                                                                                                    | IP access (j)                                                                                                    |                                  |                         |       |                                  |
|             |                                                                    |                                                                                                    |                                                                                                    |                                  |                         |       |                                  |
|             |                                                                    |                                                                                                    |                                                                                                    |                                  |                         |       |                                  |
|             | Access via Dom                                                     | ain Name                                                                                                    |                                                                                                    | Accessed business                | Accessible applications |       |                                  |
| Ý           | If your business is a<br>against DDoS and (<br>then back to the ta | a website business, you can add torwar<br>CC attacks for the website business. Ac<br>roet origin server, you can delete or er | ding rules through the Ant-DDoS Pro domain name business access method to effectively defend<br>cording to the rules you configure, the business traffic will first be cleaned by Anti-DDoS Pro , and<br>life visition nules (View details 12) | 188                              | 5370                    |       |                                  |
|             |                                                                    | get origin server, you can delete or et                                                                                       | n china ang rana man a catalo a                                                                                                    | Last accore: 2023-08-21-20:14:41 |                         |       |                                  |
|             |                                                                    |                                                                                                    |                                                                                                    | LBSL BLUESS, 2023-00-21 20,14,41 |                         |       |                                  |
|             |                                                                    |                                                                                                    |                                                                                                    |                                  |                         |       |                                  |
| Start Acc   | ess Batch import                                                   | Batch export Batch d                                                                                                    |                                                                                                    |                                  |                         | CNAME | Please enter the conten          |

3. On the Access via Domain Name page, select an associated instance ID and click Next: Set Protocol Port.

### Note:

You can select multiple instances.

| <ol> <li>Select Instance &gt; 2 Protocol por</li> <li>Modify DNS resolution</li> </ol> | rt 🗲 🤅        | 3 Set Forwar          | ding Method   | >           |  |
|----------------------------------------------------------------------------------------|---------------|-----------------------|---------------|-------------|--|
| CNAME address/A record                                                                 | 0             | Forwarding port       | → Origin port |             |  |
| User                                                                                   | Edge Defender | Anti-DDoS<br>Advanced | + Real server | Real server |  |

4. Select a forwarding protocol and certificate, specify a domain name, and then click Next: Set Forwarding Method.

| Access via Domain Name                                                           |                                                                      |
|----------------------------------------------------------------------------------|----------------------------------------------------------------------|
| <ul> <li>Select Instance &gt; 2 Protoc</li> <li>Modify DNS resolution</li> </ul> | col port > 3 Set Forwarding Method >                                 |
| CNAME address/A record                                                           | Edge Defender<br>Anti-DDoS<br>Advanced<br>Real server<br>Real server |
| ★ Forwarding protocol                                                            | http<br>https                                                        |
| ★ Application domain name                                                        | The domain name cannot exceed                                        |
| Recommended to enable protection configuration                                   | ✓ CC Protection + CC AI Protection 🚯                                 |

5. Select a forwarding method, specify a real server IP and port or a real server domain name, and then click **Next: Modify DNS Resolution**.

| Select Instance<br>Modify DNS resol            | >  V Protoc                                                                                  | ol port 👌  Se                                                                                           | t Forwarding Method                                                                                                    | >           |
|------------------------------------------------|----------------------------------------------------------------------------------------------|----------------------------------------------------------------------------------------------------|----------------------------------------------------------------------------------------------------|-------------|
| <b>Q</b><br>User                               | CNAME address/A record                                                                       | Edge Defender An                                                                                        | rding port $\leftrightarrow$ Origin port<br>Forwarding protocol<br>hti-DDoS $\leftrightarrow$ Real server<br>dvanced IP | Real server |
|                                                |                                                                                              |                                                                                                    |                                                                                                    |             |
| Set Forwarding Method                          | Forwarding via IP                                                                            | Forwarding via domain name                                                                              | e                                                                                                    |             |
| Set Forwarding Method                          | Forwarding via IP<br>Clean traffic can be forwa                                              | Forwarding via domain name<br>arded back to the real server by t                                        | e<br>the IP or domain name                                                                                              |             |
| Set Forwarding Method<br>Real Server IP & Port | Forwarding via IP<br>Clean traffic can be forward<br>Real server IP                          | Forwarding via domain name<br>arded back to the real server by t<br>Origin port                         | e<br>:he IP or domain name                                                                                              |             |
| Set Forwarding Method<br>Real Server IP & Port | Forwarding via IP<br>Clean traffic can be forward<br>Real server IP<br>Enter the real server | Forwarding via domain name<br>arded back to the real server by t<br>Origin port<br>(eg: 1.1.1.1) Eg: 80 | e<br>the IP or domain name<br>Delete                                                                                    |             |

### Note:

An alternate real server is used when the forwarding to the real server fails.

Only the standard protocol ports  $\,$  80 (HTTP) and 443 (HTTPS) .

Wildcard domain names are supported.

### 6. Click **Complete**.

### Note:

After you have connected to the service, you can customize your protection settings on the **Configurations** page. For more information, see Protection Configuration.

### Allowing forwarding IP ranges

Allow the Anti-DDoS's forwarding IP in the firewall rules of the origin server or disable the firewall to, so that the forwarding IP will not be affected by the security policies of the real server.

- 1. Log in to the new Anti-DDoS console and click Anti-DDoS instances on the left sidebar.
- 2. On the Anti-DDoS instances page, select a target instance and click the instance ID.

| Buy instance     |                    |             |                                  |                                                                                                    |                                                                            |                                            | S All regions V Anti-DDot | S A 🔻 🔇 Protection packa | age 💌 Name 💌 Pleas                     | se enter the cor |
|------------------|--------------------|-------------|----------------------------------|----------------------------------------------------------------------------------------------------|----------------------------------------------------------------------------|--------------------------------------------|---------------------------|--------------------------|----------------------------------------|------------------|
| Instance ID/name | Instance type      | IP Protocol | Resources 🚯                      | Specifications                                                                                      | Specifications                                                             | Defense Status 🚯                           | Instance status T         | Attacks in last 7 days   | Date                                   | Operat           |
| F                | Anti-DDoS Advanced | IPv4        | CNAME<br>Destination IP:****** Ø | Line.<br>Application bandwidth:<br>Elastic service bandwidth: (0)<br>Package type: Standard package | Base bandwidth peak<br>Elastic protection: Not enabled 🖍<br>CC protection: | Port protection;;)<br>Domain protection;;) | Ø Running                 | 0 times                  | 1-1-1-1-1-1-1-1-1-1-1-1-1-1-1-1-1-1-1- | Configu          |
|                  | Anti-DDoS Advanced | IPv4        | CNAME:                           | Line:<br>Application bandwidth:<br>Elastic service bandwidth: ()<br>Package type: Standard package  | Base bandwidth pe<br>Elastic protection: Not enabled 🖍<br>CC protection: 3 | Port protection()<br>Domain protection()   | Ø Running                 | 0 times                  | hears (111)                            | Configu          |

3. On the **Basic information** page, you will see the forwarding IP ranges.

| Basic information          |                                                                                                    |                     |           |
|----------------------------|----------------------------------------------------------------------------------------------------|---------------------|-----------|
| Anti-DDoS Advanced         | Second (                                                                                                    | Destination IP      | ******* Ø |
| Region<br>CNAME            |                                                                                                    | Current status      | Running   |
| Base Protection Bandwidth  | interes and in the second second second second second second second second second second second second second s | Forwarding IP Range |           |
| CC Protection Peak<br>Line | 2009<br>20                                                                                                    |                     |           |
| Max forwarding rules       |                                                                                                    |                     |           |
|                            |                                                                                                    |                     |           |
|                            |                                                                                                    |                     |           |

### Verifying configuration locally

After the forwarding configuration is completed, the Anti-DDoS Advanced IP will forward packets from the relevant port to the corresponding real server port according to the forwarding rules.

To ensure the stability of your business, a local test is recommended. The verification methods are as follows:

1. Edit the local hosts file to direct local requests to the protected site to your Anti-DDoS Advanced instance. The following uses Windows OS as an example to describe how to configure the local hosts file:

Open the hosts file in C:\\Windows\\System32\\drivers\\etc and add the following content at the end of the file:

<Anti-DDoS Advanced IP> <Domain name of the protected website>

2. For example, if the Anti-DDoS Advanced IP is 10.1.1.1 and the domain name is www.qqq.com , add:

10.1.1.1 www.qqq.com

Save the hosts file and ping the protected domain name on the local computer. If the resolved IP address is the Anti-DDoS Advanced IPs bound in the hosts file, the local hosts configuration has taken effect.

### Note:

If the resolved IP is still the real server IP, try running ipconfig/flushdns in the Windows Command Prompt to refresh the local DNS cache.

3. After confirming the protective IP bound in the hosts file has taken effect, check whether the domain name can be accessed. If it can be accessed properly, the configuration has taken effect.

#### Note:

If the verification still fails with the correct method, log in to the Anti-DDoS Advanced console and check the configuration. If the problem persists, please submit a ticket.

### **Modifying DNS resolution**

To modify DNS resolution, see Configuring Smart Scheduling.

#### Note:

The DNS resolution address should be changed to the CNAME address provided, which will be updated from time to time. (Non-BGP resources are not supported).

## Non-Website Business Connection

Last updated : 2024-07-01 11:20:28

This document describes how to connect a non-website business to an Anti-DDoS Advanced instance and verify the forwarding configuration.

### Prerequisite

To add a forwarding rule, you need to purchase an Anti-DDoS Advanced (Chinese Mainland) or Anti-DDoS Advanced (Global) instance.

To modify the DNS information of your business domain name, you need to purchase a DNS service, such as Tencent Cloud **DNSPod**.

### Process

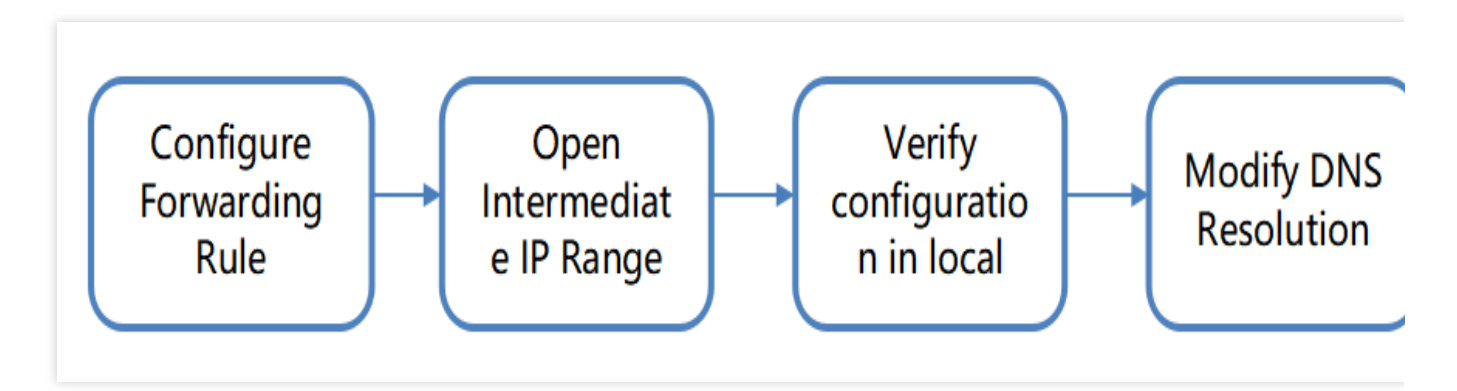

### Directions

### **Configuring forwarding rules**

1. Log in to the new Anti-DDoS console, and click **Business Access** > Access via domain name on the left sidebar.

2. On the Access via domain name tab, click Start access.

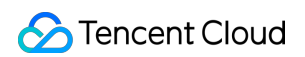

| Application | Accessing                                                                          |                                                                                                    |                                                                                                    |                                  |                                | <ul> <li>Show Access instructions Connect</li> </ul> |
|-------------|------------------------------------------------------------------------------------|----------------------------------------------------------------------------------------------------|----------------------------------------------------------------------------------------------------|----------------------------------|--------------------------------|------------------------------------------------------|
| IP access   | Access via ports                                                                   | Access via domain names                                                                                                    | IP access (j)                                                                                                    |                                  |                                |                                                      |
|             |                                                                                    |                                                                                                    |                                                                                                    |                                  |                                |                                                      |
|             | Access via Dom<br>If your business is a<br>against DDoS and<br>then back to the ta | <b>ain Name</b><br>website business, you can add forwa<br>CC attacks for the website business. Ac<br>rget origin server, you can delete or ei | ding rules through the Anli-DDoS Pro domain name business access method to effectively defend<br>cording to the rules you configure, the business traffic will first be cleaned by Anti-DDoS Pro, and<br>ift existing rules. View details [2] | Accessed business                | Accessible applications $5370$ |                                                      |
|             |                                                                                    |                                                                                                    |                                                                                                    | Last access: 2023-08-21 20:14:41 |                                |                                                      |
|             |                                                                                    |                                                                                                    |                                                                                                    |                                  |                                |                                                      |
| Start Acce  | Batch import                                                                       | Batch export Batch o                                                                                                    |                                                                                                    |                                  |                                | CNAME    Please enter the conten                     |

3. On the Access via Domain Name page, select an associated instance ID and click Next: Set Protocol Port. Note:

You can select multiple instances.

| Select Instance | > 2 Protocol p         | oort > 3 | Set Forward    | ling Method | > |
|-----------------|------------------------|----------|----------------|-------------|---|
| Modify DNS res  | olution                |          |                |             |   |
|                 |                        |          |                |             |   |
| 0               | CNAME address/A record | 0        | orwarding port | Origin port | 믑 |
|                 |                        | ···••    | Forwardin      | g protocol  |   |
|                 |                        |          | Ant DDaC       | Deal conver |   |

4. Select a forwarding protocol and certificate, specify a domain name, and then click **Next: Set Forwarding Method**.

| Access via Domain Name                         |                                                                  |
|------------------------------------------------|------------------------------------------------------------------|
| Select Instance > 2 Protoco                    | ol port > 3 Set Forwarding Method >                              |
| CNAME address/A record                         | Edge Defender Anti-DDoS + Real server<br>Advanced IP Real server |
| * Forwarding protocol                          | http<br>https                                                    |
| * Application domain name                      | The domain name cannot exceed                                    |
| Recommended to enable protection configuration | ✓ CC Protection + CC AI Protection (j)                           |

5. Select a forwarding method, specify a real server IP and port or a real server domain name, and then click **Next: Modify DNS Resolution**.

| Modify DNS resolu                              | > Yrotoco                                                | ol port > 3 Set Forw                                      | arding Method >                                                                            |
|------------------------------------------------|----------------------------------------------------------|-----------------------------------------------------------|--------------------------------------------------------------------------------------------|
| <b>Q</b><br>User                               | CNAME address/A record                                   | Edge Defender<br>Edge Anti-DDos<br>Advanced               | ort $\leftrightarrow$ Origin port<br>rding protocol<br>$\Leftrightarrow$ Real server<br>IP |
|                                                | Forwarding via IP                                        | Forwarding via domain name                                |                                                                                            |
| Set Forwarding Method                          | T Orwarding via Ir                                       | ronalang na aomainmane                                    |                                                                                            |
| Set Forwarding Method                          | Clean traffic can be forwa                               | arded back to the real server by the IP or                | domain name                                                                                |
| Set Forwarding Method<br>Real Server IP & Port | Clean traffic can be forwarding via in<br>Real server IP | arded back to the real server by the IP or<br>Origin port | domain name                                                                                |

### Note:

An alternate real server is used when the forwarding to the real server fails.

Only the standard protocol ports  $\ \mbox{80}\ \mbox{(HTTP)}\ \mbox{and}\ \mbox{443}\ \mbox{(HTTPS)}\ \ .$ 

Wildcard domain names are supported.

### 6. Click **Complete**.

### Note:

After you have connected to the service, you can customize your protection settings on the **Configurations** page. For more information, see Protection Configuration.

### Allowing forwarding IP ranges

To prevent service unavailability from occurring when the real server blocks Anti-DDoS Advanced's forwarding IP, we recommend you configure allowlist policies for the real server infrastructure, including firewall, Web Application Firewall, intrusion prevention system (IPS), and traffic management, and disable the protection feature or set allowlist policies on the host firewall and other security software (such as safedog) of the real server, so that the forwarding IP will not be affected by the security policies of the real server.

1. Log in to the new Anti-DDoS console and click Anti-DDoS instances on the left sidebar.

2. On the Anti-DDoS instances page, select a target instance and click the instance ID.

| Buy instance     |                    |             |                                   |                                                                                                    |                                                                            |                                          | S All regions v Anti-DDo | S A 🔻 🔇 Protection packa | ige 🔻 Name 🔻 Plea | ase enter the cor |
|------------------|--------------------|-------------|-----------------------------------|----------------------------------------------------------------------------------------------------|----------------------------------------------------------------------------|------------------------------------------|--------------------------|--------------------------|-------------------|-------------------|
| Instance ID/name | Instance type      | IP Protocol | Resources 🚯                       | Specifications                                                                                     | Specifications                                                             | Defense Status (j)                       | Instance status <b>T</b> | Attacks in last 7 days   | Date              | Operat            |
| <u>F</u>         | Anti-DDoS Advanced | IPv4        | CNAME<br>Destination IP.******* Ø | Line:<br>Application bandwidth:<br>Elastic service bandwidth: ()<br>Package type: Standard package | Base bandwidth peak<br>Eisstic protection: Not enabled 🖍<br>CC protection: | Port protection:)<br>Domain protection:) | 𝒞 Running                | 0 times                  | 1                 | Configu           |
|                  | Anti-DDoS Advanced | IPv4        | CNAME: 9                          | Line:<br>Application bandwidth:<br>Elastic service bandwidth: ()<br>Package type: Standard package | Base bandwidth pe<br>Elastic protection: Not enabled 🖍<br>CC protection: 5 | Port protections)<br>Domain protections) | 𝞯 Running                | 0 times                  | Interne (11-11-1  | Configu           |

3. On the **Basic information** page, you will see the forwarding IP ranges.

| Basic information                  |                             |  |                     |           |
|------------------------------------|-----------------------------|--|---------------------|-----------|
| Anti-DDoS Advanced                 | inerest (                   |  | Destination IP      | ******* Ø |
| Region                             |                             |  | Current status      | Running   |
| CNAME<br>Base Protection Bandwidth | inter and the second second |  | Forwarding IP Range |           |
| CC Protection Peak                 |                             |  |                     |           |
| Line                               | -                           |  |                     |           |
| Max forwarding rules               |                             |  |                     |           |
|                                    |                             |  |                     | 124 144   |
|                                    |                             |  |                     |           |
|                                    |                             |  |                     |           |

### Verifying configuration locally

After the forwarding configuration is completed, the Anti-DDoS Advanced IP will forward packets from the relevant port to the corresponding real server port according to the forwarding rules. To ensure the stability of your business, a local test is recommended. The verification methods are as follows:

### For businesses accessed via IPs

For businesses accessed via IPs (such as games), run the telnet command to check whether the Anti-DDoS Advanced IP port is accessible. You can also enter the Anti-DDoS Advanced IP as the server IP in your local client (if available) to check whether the local client can access the Anti-DDoS Advanced IP.

For example, assume that the Anti-DDoS Advanced IP is 10.1.1.1 with the forwarding port 1234 , and the real server IP is 10.2.2.2 with the real server port 1234 . Run telnet on your local client to access 10.1.1.1:1234 . If the address can be accessed, the forwarding is successful.

#### For businesses accessed via domain names

For businesses accessed via domain names, you can modify the local hosts file to verify whether the configuration has taken effect.

1. Edit the local hosts file to direct local requests to the protected site to your Anti-DDoS Advanced instance. The following uses Windows OS as an example to describe how to configure the local hosts file:

Open the hosts file in C:\\Windows\\System32\\drivers\\etc and add the following content at the end of the file:

<Anti-DDoS Advanced IP address> <Domain name of the protected website>

For example, if the Anti-DDoS Advanced IP is 10.1.1.1 and the domain name is www.qqq.com , add:

10.1.1.1 www.qqq.com

Save the hosts file and run the ping command on the local computer to ping the protected domain name. If the resolved IP address is the Anti-DDoS Advanced IP address bound in the hosts file, the local hosts configuration has taken effect.

#### Note:

If the resolved IP address is still the real server IP address, try running the ipconfig/flushdns command in the Windows command prompt to refresh the local DNS cache.

2. After confirming the Anti-DDoS Advanced IP bound in the hosts file has taken effect, check whether the domain name can be accessed. If it can be accessed properly, the configuration has taken effect.

#### Note:

If the verification still fails with the correct method, log in to the Anti-DDoS Advanced console and check whether the configuration is correct. If the problem persists after you fix all incorrect configuration items, please submit a ticket to us for assistance.

### **Modifying DNS resolution**

If you want to modify DNS resolution, see Configuring Smart Scheduling for instructions.

#### Note:

The DNS resolution address should be changed to the CNAME address provided, which will be updated from time to time. (Non-BGP resources are not supported).

# Anti-DDoS Advanced (Global Enterprise)

Last updated : 2024-10-21 17:37:38

Anti-DDoS Advanced (Global Enterprise) is a paid service for Tencent Cloud users with businesses deployed in regions outside the Chinese mainland.

It allows you to purchase and hold public IP address resources separately.

After an Anti-DDoS Advanced (Global Enterprise) instance is bound to cloud resources, the cloud resources can communicate with the public network through it.

This document takes binding an instance to a cloud resource as an example to describe the lifecycle of an Anti-DDoS Advanced (Global Enterprise) instance.

### Background

The lifecycle of Anti-DDoS Advanced (Global Enterprise) includes purchasing an instance, configuring protection rules, configuring business rules for the instance, and terminating the instance.

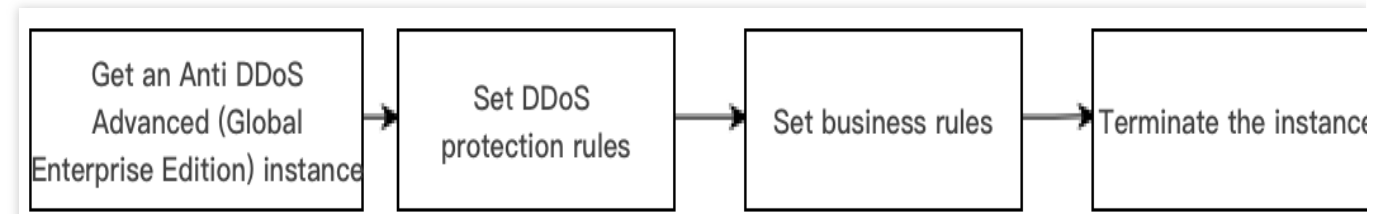

1. Purchasing an instance: Purchase an Anti-DDoS Advanced (Global Enterprise) instance according to your actual needs.

2. Configuring protection rules: Configure protection policies that fit your business.

3. Configuring business rules : Associate the instance with the cloud resources to be protected.

4. Terminating the instance: After disassociating the instance from cloud resources, you can associate it with other cloud resources. The disassociation operation may cause the network of the corresponding cloud resources to be disconnected, and instances that are not bound to cloud resources will incur idle resource fees.

### Directions

### Purchasing an instance

- 1. Log in to the Anti-DDoS Advanced (Global Enterprise) console.
- 2. Purchase an instance as instructed in Purchase Guide.
- 3. Click Anti-DDoS instances in the console to view the instance just purchased, which is in the Not bound status.

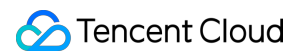

### Note:

An Anti-DDoS Advanced (Global Enterprise) instance incurs an idle fee if it's not bound with cloud resource. The idle fee is calculated by second and billed per hour. Bind the instance with cloud resource in time to prevent unnecessary costs. For more information, see Billing Overview.

| Buy instance     |                    |             |               |                                                                          |                                                                        |                                       | All regions •            | Anti-DDoS A 🔻 🔇 Enterp | rise v Name v Pleas       | ise enter the co |
|------------------|--------------------|-------------|---------------|--------------------------------------------------------------------------|------------------------------------------------------------------------|---------------------------------------|--------------------------|------------------------|---------------------------|------------------|
| Instance ID/name | Instance type      | IP Protocol | Resources (i) | Specifications                                                           | Specifications                                                         | Defense Status (i)                    | Instance status <b>T</b> | Attacks in last 7 days | Date                      | Operat           |
|                  | Anti-DDoS Advanced | IPv4        |               | Line: Anycast<br>Application bandwidth<br>Package type: Full protection  | Protection quota: Unlimited<br>Protection capacity: All-out protection | Port protection<br>Domain protection: | 𝒞 Running                | 0 times                | Purchase time: 2022-10-25 | Config           |
|                  | Anti-DDoS Advanced | IPv4        | 1000          | Line: Anycast<br>Application bandwidth:<br>Package type: Full protection | Protection quota: Unlimited<br>Protection capacity: All-out protection | Port protection:<br>Domain protection | 𝒞 Running                | 0 times                | Purchase time: 2022-06-30 | Configu          |

### **Configuring protection rules**

1. Log in to the new Anti-DDoS console and click Anti-DDoS instances on the left sidebar.

2. Select the target instance and click **Configurations**.

| Buy instance     |                    |             |               |                                                                         |                                                                        |                                       | S All regions *                         | Anti-DDoS A 🔻 🔇 Enterp | rise • Name • Pleas       |        |
|------------------|--------------------|-------------|---------------|-------------------------------------------------------------------------|------------------------------------------------------------------------|---------------------------------------|-----------------------------------------|------------------------|---------------------------|--------|
| Instance ID/name | Instance type      | IP Protocol | Resources (j) | Specifications                                                          | Specifications                                                         | Defense Status (j)                    | Instance status $\overline{\mathbf{T}}$ | Attacks in last 7 days | Date                      | Opera  |
|                  | Anti-DDoS Advanced | IPv4        |               | Line: Anycast<br>Application bandwidth<br>Package type: Full protection | Protection quota: Unlimited<br>Protection capacity: All-out protection | Port protection                       | 𝔝 Running                               | 0 times                | Purchase time: 2022-10-25 | Config |
|                  | Anti-DDoS Advanced | IPv4        |               | Line: Anycast<br>Application bandwidth<br>Package type: Full protection | Protection quota: Unlimited<br>Protection capacity: All-out protection | Port protection:<br>Domain protection | 𝞯 Running                               | 0 times                | Purchase time: 2022-06-30 | Config |

### Associating with cloud resources

1. Log in to the new Anti-DDoS console and click Business Access > IP access.

2. On the **IP access** page, click **Start Access**.

3. On the **IP access** page, select an Anti-DDoS Advanced (Global Enterprise) instance in the **Associate Anycast IP** field, select a cloud resource, and then click **OK**.

#### Note:

Cloud resources that are associated with a public IP or Anycast IP cannot be associated again.

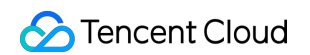

| IP access              |                                     |                    |                 |
|------------------------|-------------------------------------|--------------------|-----------------|
| Associate Anycast IP   | Search by IP or name                | v                  |                 |
| Instance type OClo     | oud Virtual Machine 💦 Load balancer |                    |                 |
| 🔇 Hong Kong (China     | a) 🔻                                |                    |                 |
| Enter the instance ID/ | IP                                  |                    |                 |
| Instance ID/nam        | ne Availability zone                | Private IP         | Bound public IP |
|                        |                                     | No data yet        |                 |
| Total items: 0         |                                     | <b>10 💌</b> / page |                 |

### Disassociating with cloud resources

1. On the IP access page, select an instance and click Delete on the right.

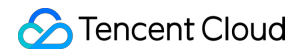

| Start Access     |                            |                         |                            |                |                |               | Enter the IP |
|------------------|----------------------------|-------------------------|----------------------------|----------------|----------------|---------------|--------------|
| Instance ID/name | Anycast Anti-DDoS Advanced | Protected resource type | Protected Resource ID/Name | Defense Status | Binding status | Last modified | Operation    |
|                  | 1000                       |                         |                            | Running        | • Bound        |               | Delete       |
|                  | 1000                       |                         |                            | Running        | Bound          |               | Delete       |

2. In the pop-up window, click **OK**.

### Note:

Note that the disassociation may disconnect your cloud resource from the network. After disassociation, you can associate the instance with other resources later.